# MANUAL DE TREINAMENTO

Sistema Integrade Asset Management - IAM Processos e Metodologias

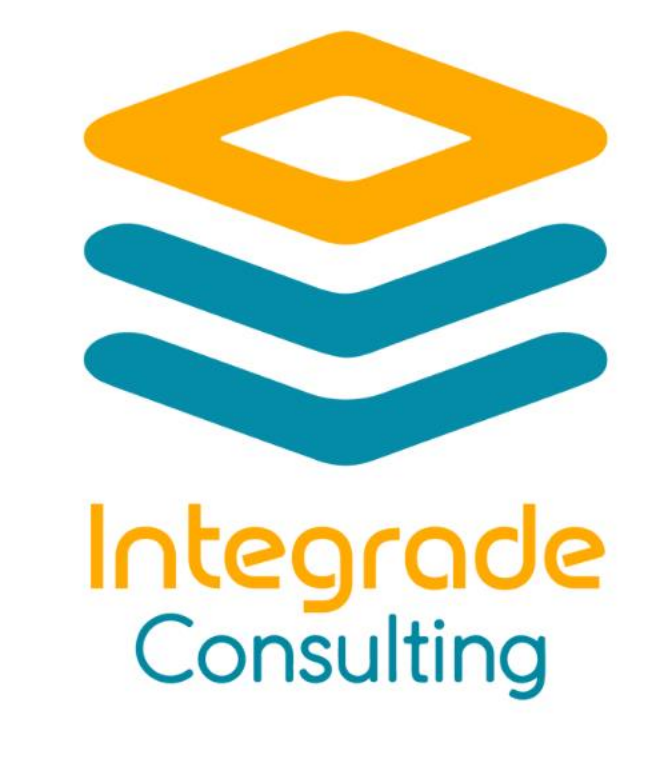

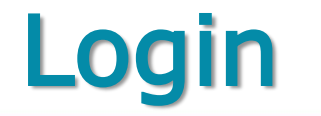

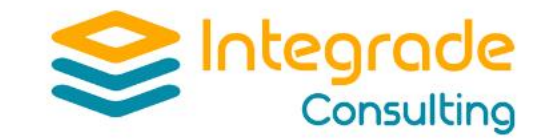

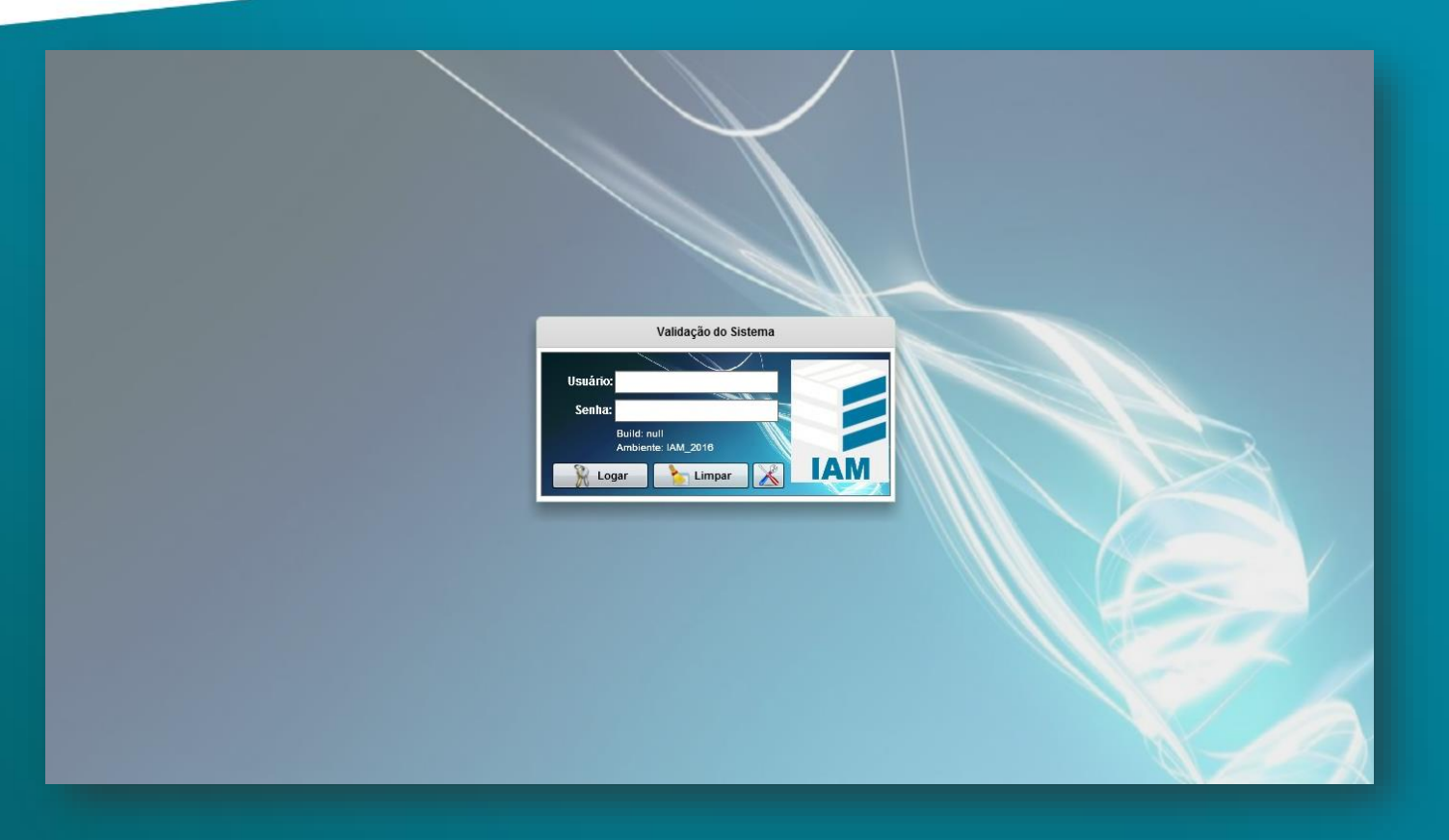

 Insira Usuário e Senha
 Clique no botão "Logar"

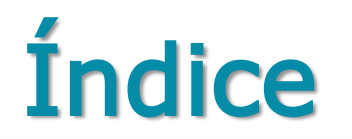

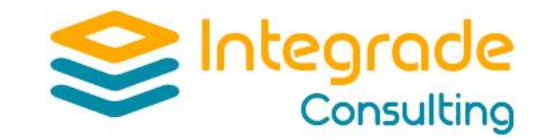

| Integ<br>Conta Contábil<br>Centros de Custo                                                                                                    | resa: ENDRESS HAUSE         | ER Posição: 05/2019 -                                        | P Beng Vindo: ENI                                      | DRESS         | Ambiente                                                                                                    | : IAM_2016                                                                                                    |                                                                                                    |                                                                                                    |                |
|----------------------------------------------------------------------------------------------------|-----------------------------|--------------------------------------------------------------|--------------------------------------------------------|---------------|----------------------------------------------------------------------------------------------------|----------------------------------------------------------------------------------------------------|----------------------------------------------------------------------------------------------------|----------------------------------------------------------------------------------------------------|----------------|
| Centro de Responsabilidade<br>Localização<br>Planta de Seguro<br>Código de Espécie<br>Descrição Padrão<br>Código Auxiliar<br>Linhas de Produção<br>Contratos<br>Moedas<br>Índices<br>Gerais | <ul> <li>Índices</li> </ul> | Código da Moeda<br>Taxa de Correção<br>Taxa Média<br>Mês/Ano | 50 - Ufir •<br>0.8287<br>0.8287<br>Janeiro •<br>2014 • | Dia 01        | 0,8287 D<br>0,8287 D<br>0,8287 D<br>0,8287 D<br>0,8287 D<br>0,8287 D<br>0,8287 D<br>0,8287 D<br>0,8287 D<br>0,8287 D<br>0,8287 D | Ha 11 0,8287<br>Ha 12 0,8287<br>Ha 12 0,8287<br>Ha 13 0,8287<br>Ha 14 0,8287<br>Ha 15 0,8287<br>Ha 16 0,8287<br>Ha 16 0,8287<br>Ha 17 0,8287<br>Ha 19 0,8287<br>Ha 20 0,8287 | Dia 21<br>Dia 22<br>Dia 23<br>Dia 24<br>Dia 25<br>Dia 26<br>Dia 27<br>Dia 28<br>Dia 29<br>Dia 30<br>Dia 31 | <ul> <li>0,8287</li> <li>0,8287</li> <li>0,8287</li> <li>0,8287</li> <li>0,8287</li> <li>0,8287</li> <li>0,8287</li> <li>0,8287</li> <li>0,8287</li> <li>0,8287</li> <li>0,8287</li> <li>0,8287</li> <li>0,8287</li> <li>0,8287</li> <li>0,8287</li> <li>0,8287</li> <li>0,8287</li> </ul> |                |
|                                                                                                    |                             | Código da Moeda                                              | Mês/Ano                                                | Mês-Ano-Indic | e                                                                                                    | Taxa de Correção                                                                                                    | Taxa Mé                                                                                                    | dia                                                                                                    | 1              |
|                                                                                                    |                             | 50                                                           | 2014-01                                                | 2014-01-50    |                                                                                                    | 0.8287                                                                                                    | 0.8287                                                                                                    | A                                                                                                    | -              |
|                                                                                                    |                             | 50                                                           | 2014-03                                                | 2014-03-50    |                                                                                                    | 0.8287                                                                                                    | 0.8287                                                                                                    |                                                                                                    |                |
|                                                                                                    |                             | 50                                                           | 2014-06                                                | 2014-06-50    |                                                                                                    | 0.8287                                                                                                    | 0.8287                                                                                                    |                                                                                                    | eset Managemer |
|                                                                                                    |                             | 50                                                           | 2001-03                                                | 2001-03-50    |                                                                                                    | 0.8287                                                                                                    | 0.8287                                                                                                    |                                                                                                    | sset Managemen |
|                                                                                                    |                             | Novo 🥖                                                       | Alterar 🛛 📿 Salva                                      | ar 🛛 🚫 Canc   | elar 📑                                                                                                    | Excluir 📐 Re                                                                                                    | latório                                                                                                    | Q Localizar                                                                                                    | Informática    |

Clique no botão "Novo"Informe o código da

- moeda (50 Ufir)
- □ Informe o mês e ano
- Clique no campo do dia 01 e preencha com o valor 0,8287.
- Pressione a tecla Tab do teclado e clique na opção sim da mensagem de replicar o valor para os demais dias

#### **Conta Contábil**

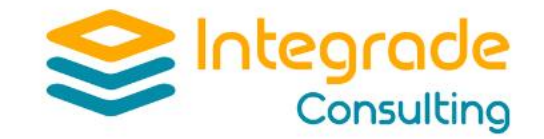

| Período | Tabela Movimentação        | Cadas | tro Cálculo Leis Relatórios  | Utilitários Projetos In | terface GED     | Inventário Unitização | D                      |                           |
|---------|----------------------------|-------|------------------------------|-------------------------|-----------------|-----------------------|------------------------|---------------------------|
|         | Empresa                    | •     |                              |                         |                 |                       |                        |                           |
| Integ   | Conta Contábil             | Þ     | Natureza Operacional         | o: 05/2019 - P Berry Vi | ndo: ENDRESS    | Ambiente: I           | M_2016                 |                           |
|         | Centros de Custo           | Þ     | Grupo Contábil               |                         | 11              | /                     |                        |                           |
|         | Centro de Responsabilidade | •     | Grupo de Conta               |                         |                 |                       |                        |                           |
|         | Localização                |       | Conta Contábil               |                         |                 |                       |                        |                           |
|         | Planta de Seguro           |       | Deprec. Conta Contábil/Moeda |                         |                 |                       |                        |                           |
|         | Código de Espécie          | ₽     | Limite Imobilização          |                         |                 |                       |                        |                           |
|         | Descrição Padrão           |       |                              |                         |                 |                       |                        |                           |
|         | Código Auxiliar            | ₽     |                              |                         |                 |                       |                        |                           |
|         | Linhas de Produção         | - 1   |                              | Ma                      | nutenção Tabela | de Contas             |                        | ×                         |
|         | Contratos                  |       |                              |                         |                 |                       |                        |                           |
|         | Índices                    |       |                              |                         | 1               |                       |                        |                           |
|         | Gerais                     | - j   | Contas                       |                         |                 | Nível 0 Cor           | nta Reduzida 0         |                           |
|         |                            |       |                              |                         | Conta C         | ontábil               |                        |                           |
|         |                            |       |                              |                         |                 | n Deserve             |                        |                           |
|         |                            |       |                              |                         | Identific       | caçao Reserva         |                        |                           |
|         |                            |       |                              |                         |                 | D                     |                        |                           |
|         |                            |       |                              |                         |                 | Descrição             |                        |                           |
|         |                            |       |                              |                         |                 | Grupo Contábil        | <b>v</b>               |                           |
|         |                            |       |                              |                         |                 | Grupo de Conta        |                        |                           |
|         |                            |       |                              |                         | Natur           | eza Operacional       | -                      |                           |
|         |                            |       |                              |                         |                 | Deprecia? 🗌 Corrige?  | Acelera?               |                           |
|         |                            |       |                              |                         | Таха            | de Depreciação        | 0,00                   |                           |
|         |                            |       |                              |                         |                 | Dába Iorása D         |                        | ições                     |
|         |                            |       |                              |                         |                 | Debito/Credito        |                        | itegrade Asset Management |
|         |                            |       |                              |                         | C C             | onta Ativa?           |                        | lvido por:                |
|         |                            |       |                              |                         |                 |                       |                        | 3 Soluções de Informática |
|         |                            |       |                              |                         |                 |                       |                        | publicação:               |
|         |                            |       |                              |                         |                 |                       |                        | 15                        |
|         |                            |       |                              |                         |                 |                       |                        | .3.3                      |
|         |                            |       | Novo 🥖                       | Alterar 🛛 🐼 Salvar      | 🙆 Cancelar      | Excluir               | 📙 Relatório 🛛 🔍 Locali | lizar 161011.0538 IAM     |
|         |                            |       |                              |                         |                 |                       |                        |                           |
|         |                            |       |                              |                         |                 |                       |                        |                           |

- Clique no botão "Novo"
- Informe um código no campo conta contábil seguindo a máscara dos demais
- Informe a descrição da conta
- Informe a taxa de depreciação da conta
- Informe o Grupo Contábil, Grupo de Conta e Natureza Operacional, de acordo com as demais contas já criadas
- □ Clique no botão "Salvar"

### Centro de Custo

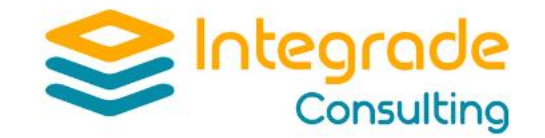

| Período       Tabela       Movimentação       Co         Empresa       Conta Contábil       Centro de Custo       Centro de Responsabilidade         Localização       Planta de Seguro       Código de Espécie       Descrição Padrão         Código duxilar       Linhas de Produção       Contratos         Moedas       Índices       Gerais | adastro Cálculo Leis Relatórios Utilitários Projetos Interface GED Inventário Unitização esa: ENDRESS HAUSER Posição: 05/2019 - P Bite Vindo: ENDRESS Ambiente: IAM_2016 Grupo de Centro de Custo Centros de Custo Depreciação C. Custo/Moeda Centros de Custo Centros de Custo Centro | x                                                                                                    |
|----------------------------------------------------------------------------------------------------|----------------------------------------------------------------------------------------------------|----------------------------------------------------------------------------------------------------|
|                                                                                                    | Novo Alterar Salvar Salvar Excluir Alterar Concelar                                                                                                    | M -Integrade Asset Management<br>servolvido por:<br>egrade Soluções de Informática<br>Data da publicacão:<br>12/01/2015<br>Versão: 1.3.3<br>Build: 20161011.0538 |

Clique no botão "Novo"

- Informe um código no campo centro de custo seguindo a máscara dos demais
- Informe a descrição do centro de custo
- Informe o Grupo C.
   Custo de acordo com os demais já criados
- Clique no botão "Salvar"

### Localização

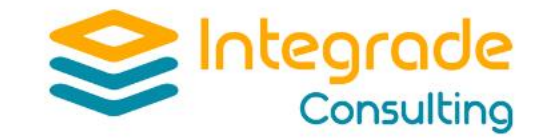

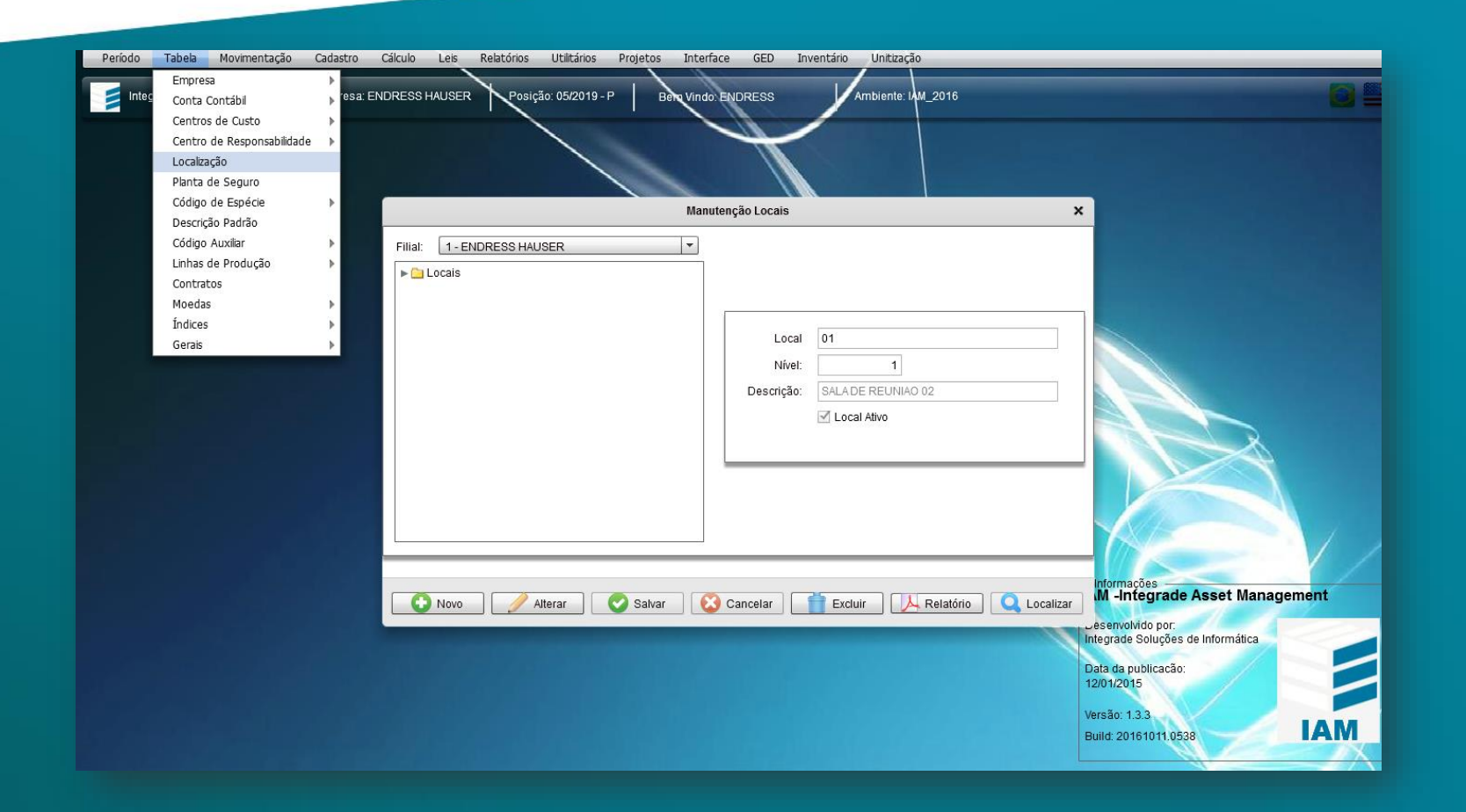

- Clique no botão "Novo"
- Informe um código no campo local seguindo a máscara dos demais
- Informe a descrição do local
- Clique no botão "Salvar"

### Fornecedor

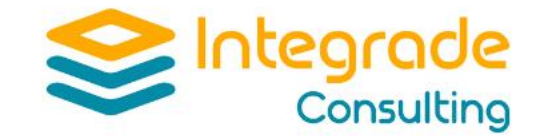

|       | Vindo: ENDRESS Ambiente: VM_2016                | osição: 05/2019 - P Ben | esa: ENDRESS HAUSER                                                                                             | ▶ <sup>re:</sup> | Conta Contábil                                 |
|-------|-------------------------------------------------|-------------------------|----------------------------------------------------------------------------------------------------|------------------|------------------------------------------------|
| ×     | Fornecedores                                    |                         |                                                                                                    | •                | Centros de Custo<br>Centro de Responsabilidade |
|       |                                                 |                         |                                                                                                    |                  | Localização<br>Diseta da Cagura                |
|       | - Tipo de Fornecedor                            |                         |                                                                                                    |                  | Código de Seguro                               |
|       | 🔘 Pessoa Física 🔹 🔍 Pessoa Jurídica 🔹 💭 Próprio |                         |                                                                                                    | ŕ                | Descrição Padrão                               |
|       | Código Texto                                    | Código                  |                                                                                                    | •                | Código Auxiliar                                |
|       |                                                 | Nome                    |                                                                                                    | •                | Linhas de Produção                             |
|       |                                                 |                         |                                                                                                    |                  | Contratos                                      |
|       |                                                 | Nome Completo           |                                                                                                    | •                | Moedas                                         |
|       |                                                 | Endereço                |                                                                                                    | ►                | Índices                                        |
|       |                                                 | Complemento             | Sistema 🕨 🕨                                                                                                    | •                | Gerais                                         |
|       | Estado Cidade                                   | País                    | Características do Bem 🔹 🕨                                                                                      |                  |                                                |
|       | Bairro                                          | Cód. Município IBGE     | Atividade >                                                                                                    |                  |                                                |
|       |                                                 | Contato                 | Especificação                                                                                                   |                  |                                                |
|       |                                                 | Contato                 | Unidade<br>Citure não - Escar êmilion                                                                           |                  |                                                |
|       | Ramal Fax                                       | Leletone                |                                                                                                    |                  |                                                |
| X     | Atividade                                       | E-mail                  | Início C. Monet./Deprec.                                                                                        |                  |                                                |
|       | Agência Conta Corrente                          | Banco                   | Prazos/Unidades                                                                                                 |                  |                                                |
|       | ▼ CGC/CPF                                       | Conta Contábil          | Documento                                                                                                    |                  |                                                |
|       | Inscr. Estadual                                 | Inscr. Municipal        | Fornecedores                                                                                                    |                  |                                                |
|       |                                                 |                         | Funcionários                                                                                                    |                  |                                                |
| ageme |                                                 |                         | Países/Estados >                                                                                                |                  |                                                |
|       |                                                 |                         | Bancos/Agências 🕨 🕨                                                                                             |                  |                                                |
|       |                                                 |                         | the second second second second second second second second second second second second second second second se |                  |                                                |
|       | Allerer 🖉 October 🗳 Contain                     |                         |                                                                                                    |                  |                                                |

- Clique no botão "Novo"
- Defina um Tipo de Fornecedor
- Informe um código no campo Código seguindo a máscara dos demais
- Preencha os campos nome e nome completo
- Os demais campos não são obrigatórios, porém é intessante preencher caso tenham as informaçãos

### **Relatórios Tabelas**

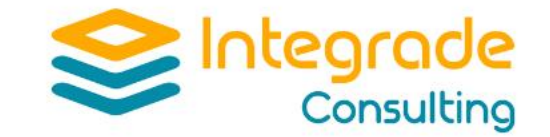

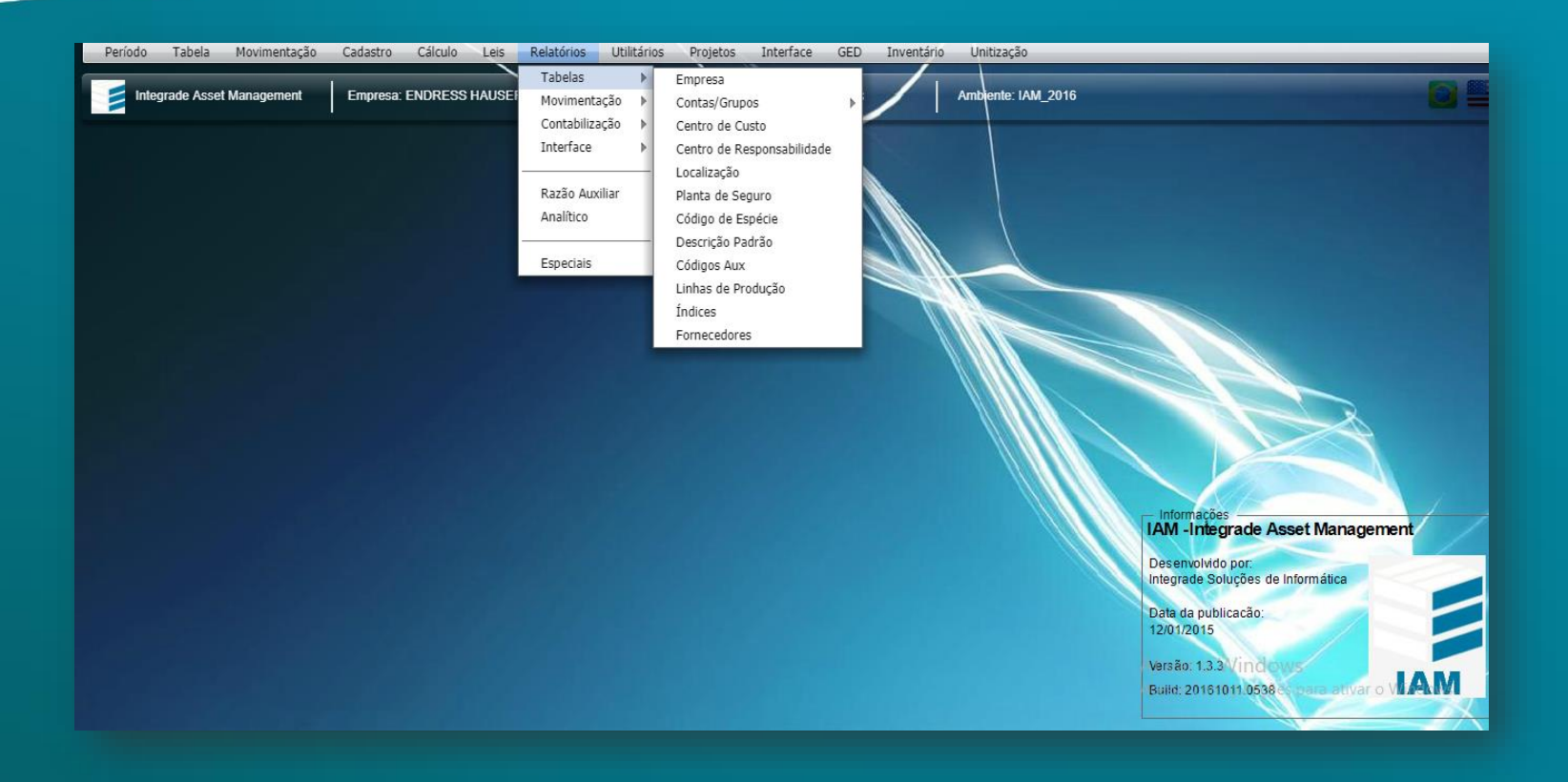

Este Menu oferece gerar relatórios das tabelas criadas, conta, custo e outros

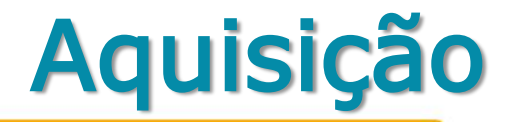

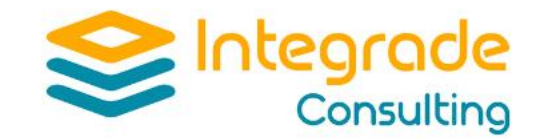

| Período Tabela <mark>Movimentação</mark> Cadastro Cálcu                                   | o Leis Relatórios Utilitários Projetos Interface GED Inventário Unitização                                |                      |
|-------------------------------------------------------------------------------------------|----------------------------------------------------------------------------------------------------|----------------------|
| Aquisição<br>Baixa DRE<br>Transferência<br>Transferência<br>Simolificada                  | SS HAUSER Posição: 05/2019 - P Bênç Vindo: ENDRESS Ambiente: IAM_2016                                     | 8                    |
| Alteração de Datas                                                                        | Aquisição ×                                                                                               |                      |
| Alteração de Cadastro<br>Alteração de Valores<br>Movimentação em Grupo<br>Reprocessamento | Trs/Seq     Nivel     Filial     Bem/Inc     Dpl.     Data       Desc:Padrão     Descrição     0     IIII |                      |
|                                                                                           | Informações do Bem Classificação Complementos Impostos Valores Moedas                                     |                      |
|                                                                                           | Marca: Modelo:                                                                                            |                      |
|                                                                                           | Dimensão: Desc. Tag:                                                                                      |                      |
|                                                                                           | Nr.Série: Capacidade:                                                                                     |                      |
|                                                                                           | Motor: RPM 0 Ano Fabr.: 0                                                                                 |                      |
|                                                                                           | Qtde: 0,00 Cond. Uso.:                                                                                    |                      |
|                                                                                           | Procedência:                                                                                              |                      |
|                                                                                           | Sit. econômica: Tem Cofie? Tem reavaliação? Atualizado                                                    |                      |
|                                                                                           | Controle: Imobilizado v Gera Cofins? Tem DPI?                                                             | ade Asset Management |
|                                                                                           | 📀 Novo 🥖 Alterar 🔗 Salvar 😢 Cancelar 📑 Excluir 📜 Relatório 🔍 Localizar                                    | pões de Informática  |
|                                                                                           | 12/01/2015                                                                                                |                      |
|                                                                                           | Build: 201610                                                                                             | 11.0538 IAM          |

- □ Clique no botão "Novo"
- Na parte superior da tela, informe a filial, nº do bem, incorporação, data de aquisição e a descrição do item
- Depois preencher o máximo de informação possível nas abas abaixo
- Os campos conta contábil e centro de custo da aba de Classificação e, valores da aba Valores, devem ser preenchidos obrigatoriamente
- □ Clique no botão "Salvar"

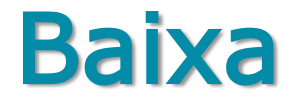

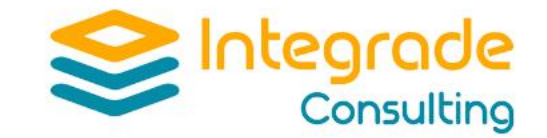

| Período Tabela  | Movimentação Cadastro                                                  | Cálculo Leis Relatórios Utilitários Projetos Interface GED Inventário Unitização                                                                                                    |     |
|-----------------|------------------------------------------------------------------------|----------------------------------------------------------------------------------------------------|-----|
| Integrade Assel | Aquisição<br>Baixa<br>Transferência                                    | DRESS HAUSER Posição: 05/2019 - P Rem Vindo: ENDRESS Ambiente: IAM_2016                                                                                                    |     |
|                 | Transferência Simplificada<br>Alteração de Datas                       | Baixa ×                                                                                                    |     |
|                 | Alteração de Cadastro<br>Alteração de Valores<br>Movimentação em Grupo | Nro. Transação: Seq.: Nível de Controle: Filial: Número Bem: Incorporação                                                                                                    |     |
|                 | Reprocessamento                                                        | Descrição:                                                                                                    |     |
|                 |                                                                        | Código Transação:                                                                                                    |     |
|                 |                                                                        | Data úlfimo balanço:     Image: Construction of the state of the state |     |
|                 |                                                                        | Documento/Histórico:                                                                                                    |     |
|                 |                                                                        | Codigo doc.: Vro. doc.: Serie: 0 Autorização: Histórico:                                                                                                    | ent |
|                 |                                                                        | s de Informática<br>Novo Alterar Salvar Salvar Excluir A Relatório Concelar IO:                                                                                                    |     |
|                 |                                                                        | Versão: 1.3.3 Vindous<br>Build: 20161011.0588 s presettvar o V                                                                                                    | IAM |

- Clique no botão "Novo"
- Insira no campo no campo numero do bem o item que deseja baixar
- Defina o tipo da baixa
- Clique no botão "Salvar"

## Transferência

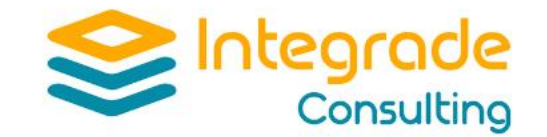

| Período Tabela M | ovimentação Cadastro Cálculo<br>Aquisição<br>Baixa DRES | Leis Relatórios Utilitários Projetos Interface GED Inventário Unitização<br>S HAUSER Posição: 05/2019 - P Bem Vindo: ENDRESS Ambiente: IAM_2016 |                   |
|------------------|---------------------------------------------------------|----------------------------------------------------------------------------------------------------|-------------------|
|                  | Transferência                                           |                                                                                                    |                   |
|                  | Transferência Simplificada                              | Transferência x                                                                                                    |                   |
|                  | Alteração de Datas                                      | Número da Transacão/Sequência — _ Nível de Controle — _ Filial — _ Número do Bem/Incorporação — _ Data —                                        |                   |
|                  | Alteração de Valores                                    |                                                                                                    |                   |
|                  | Movimentação em Grupo                                   |                                                                                                    |                   |
|                  | Reprocessamento >                                       | Número da Transação/Sequência                                                                                                    |                   |
|                  |                                                         | Moeda: 🖉 🖉 Total sem soma 🕜 Total com soma 🕜 Parcial sem soma 🖉 Parcial com soma                                                                |                   |
|                  |                                                         | Destino                                                                                                    |                   |
|                  |                                                         | Filial: Vr Bem/Inc: Nivel Cti: Imobilizado V Controle: Imobilizado V                                                                            |                   |
|                  |                                                         | Conta: Projeto: Qád Valores: Descr moeda                                                                                                    |                   |
|                  |                                                         | C. Custo:                                                                                                    |                   |
|                  |                                                         | C Pasp : Valor: 0,00                                                                                                    |                   |
|                  |                                                         | VI Negociado:                                                                                                    |                   |
|                  |                                                         |                                                                                                    |                   |
|                  |                                                         | Descrição:                                                                                                    |                   |
|                  |                                                         | Códiae: Nr Doc : Sária: Atualizado: Ma                                                                                                    |                   |
|                  |                                                         |                                                                                                    | agement           |
|                  |                                                         | Histórico:                                                                                                    |                   |
|                  |                                                         |                                                                                                    |                   |
|                  |                                                         | 🔽 🔽 Novo 🛛 🥖 Alterar 🛛 💟 Salvar 🛛 🚺 Cancelar 🖉 📅 Excluir 🛛 📜 Relatório 🔍 Localizar                                                              |                   |
|                  |                                                         |                                                                                                    |                   |
|                  |                                                         | Versão: 1.3.3V indows                                                                                                    |                   |
|                  |                                                         | Build: 20161011.0538 & para a                                                                                                    | tivar o VII. ANNI |

- Clique no botão "Novo"
- Insira no campo no campo número do bem o item que deseja transferir
- Altere a classificação ou o número do item.
- Clique no botão "Salvar"

#### Alteração de Cadastro

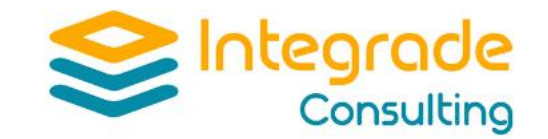

| Período Tabela  | Movimentação Cadastro      | Cálculo Leis F | Relatórios Utilitários | Projetos Interface GED Inventá       | rio Unitização     |                    |          |       |
|-----------------|----------------------------|----------------|------------------------|--------------------------------------|--------------------|--------------------|----------|-------|
| Integrade Assel | Aquisição                  | DRESS HAUSER   |                        |                                      | 1 A                |                    |          |       |
|                 | Baixa<br>Transferência     | BREGGTINGGER   | Alteração de Cadastro  |                                      |                    |                    | ×        |       |
|                 | Transferência Simplificada |                | Trs/Seq                | Nivel Filial                         | Bem/Inc -          | Data               |          |       |
|                 | Alteração de Datas         |                |                        | Imobilizado 🔻                        | · ·                | 0 0 🔍              |          |       |
|                 | Alteração de Cadastro      |                | Desc.Padrão            | – Descrição –                        |                    |                    |          |       |
|                 | Alteração de Valores       |                |                        |                                      | 7                  |                    |          |       |
|                 | Movimentação em Grupo      |                | Informações do Bem     | Classificação Complementos Histórico |                    |                    |          |       |
|                 | Reprocessamento            |                |                        |                                      |                    |                    |          |       |
|                 |                            |                | Marca:                 |                                      | Modelo:            |                    |          |       |
|                 |                            |                | Dimensão:              |                                      | Desc. Tag:         |                    |          |       |
|                 |                            |                | Nr Série               |                                      | Capacidade:        |                    |          |       |
|                 |                            |                |                        |                                      |                    |                    |          |       |
|                 |                            |                | Motor:                 |                                      | Ano Fabr.:         |                    | 0        |       |
|                 |                            |                | Qtde:                  | 0,00                                 | Cond. Uso.:        |                    | -        |       |
|                 |                            |                | Procedência:           | <b>v</b>                             | Cautela:           |                    | -        |       |
|                 |                            |                | Sit. econômica:        |                                      |                    |                    |          | . / . |
|                 |                            |                |                        |                                      |                    | Atualizado         | r        | ment  |
|                 |                            |                | Controle:              | Imobilizado                          |                    |                    |          |       |
|                 |                            |                |                        |                                      |                    |                    |          |       |
|                 |                            |                |                        |                                      |                    |                    |          |       |
|                 |                            |                |                        |                                      |                    |                    |          |       |
|                 |                            |                | Novo                   | 🥖 Alterar 🛛 📀 Salvar 🛛 🙆 C           | Cancelar 📄 📩 Exclu | uir 📐 Relatório    | ocalizar | JAM   |
|                 |                            |                |                        |                                      |                    | Acesse configuraçõ |          |       |
|                 |                            |                |                        |                                      |                    |                    |          |       |

- Clique no botão "Novo"
- Insira no campo no campo número do bem o item que deseja alterar
- Altere os dados cadastrais
- Clique no botão "Salvar"

#### Transferência em Grupo

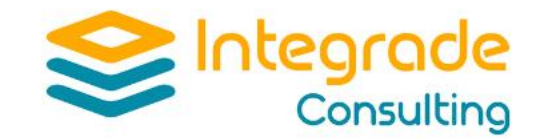

| Período Tabela  | Movimentação Cadastro                                                                   | Cálculo Leis Relatóri                    | ios Utilitários Projetos | interface GED Inventário | Unitização    |                                                                  |                                                       |                           |
|-----------------|-----------------------------------------------------------------------------------------|------------------------------------------|--------------------------|--------------------------|---------------|------------------------------------------------------------------|-------------------------------------------------------|---------------------------|
| Integrade Asset | Aquisição<br>Baixa<br>Transferência<br>Transferência Simplificada<br>Alteração de Datas | DRESS HAUSER                             | Posição: 05/2019 - P     | Vindo: ENDRESS           | Ambiente: IAM | _2016                                                            |                                                       |                           |
|                 | Alteração de Valores                                                                    |                                          |                          |                          |               |                                                                  |                                                       |                           |
|                 | Movimentação em Grupo<br>Reprocessamento                                                | Baixa em Grupo     Transferência em Grur | Seleção                  | Origem Destino           |               |                                                                  | Origem Destino                                        |                           |
|                 |                                                                                         |                                          | Filial                   | •                        | *             | Planta Seguro                                                    |                                                       |                           |
|                 |                                                                                         |                                          | Num. Bem                 |                          | 4             | Cod. Projeto                                                     |                                                       |                           |
|                 |                                                                                         |                                          | Conta Contábil           |                          |               | Linha Producão                                                   |                                                       |                           |
|                 |                                                                                         |                                          | Centro Custo             |                          | 4             | Data Transferência:                                              |                                                       |                           |
|                 |                                                                                         |                                          | C. Responsab.            |                          |               | Histórico: Transf.                                               | Web                                                   |                           |
|                 |                                                                                         |                                          | Cod. Local               |                          | 4             | 🗌 Checa bem totalmente                                           | depreciados?                                          |                           |
|                 |                                                                                         |                                          |                          |                          |               | Transferências fora do                                           | periodo?                                              |                           |
|                 |                                                                                         |                                          | Novo 🥖                   | Alterar 💽 🌏 Salvar       | Cancelar      | Excluir Data da put<br>12/01/2015<br>Versão: 1.3.<br>Build: 2016 | Relatório C Loca<br>blicacão:<br>3 Vindo<br>1011 0538 | ilizar<br>ar o <b>VAM</b> |

- Clique no botão "Novo"
- Insira as informações origem e destino
- Clique no botão "Salvar"

#### Relatório de Movimentação

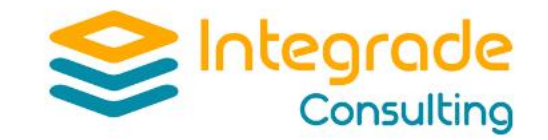

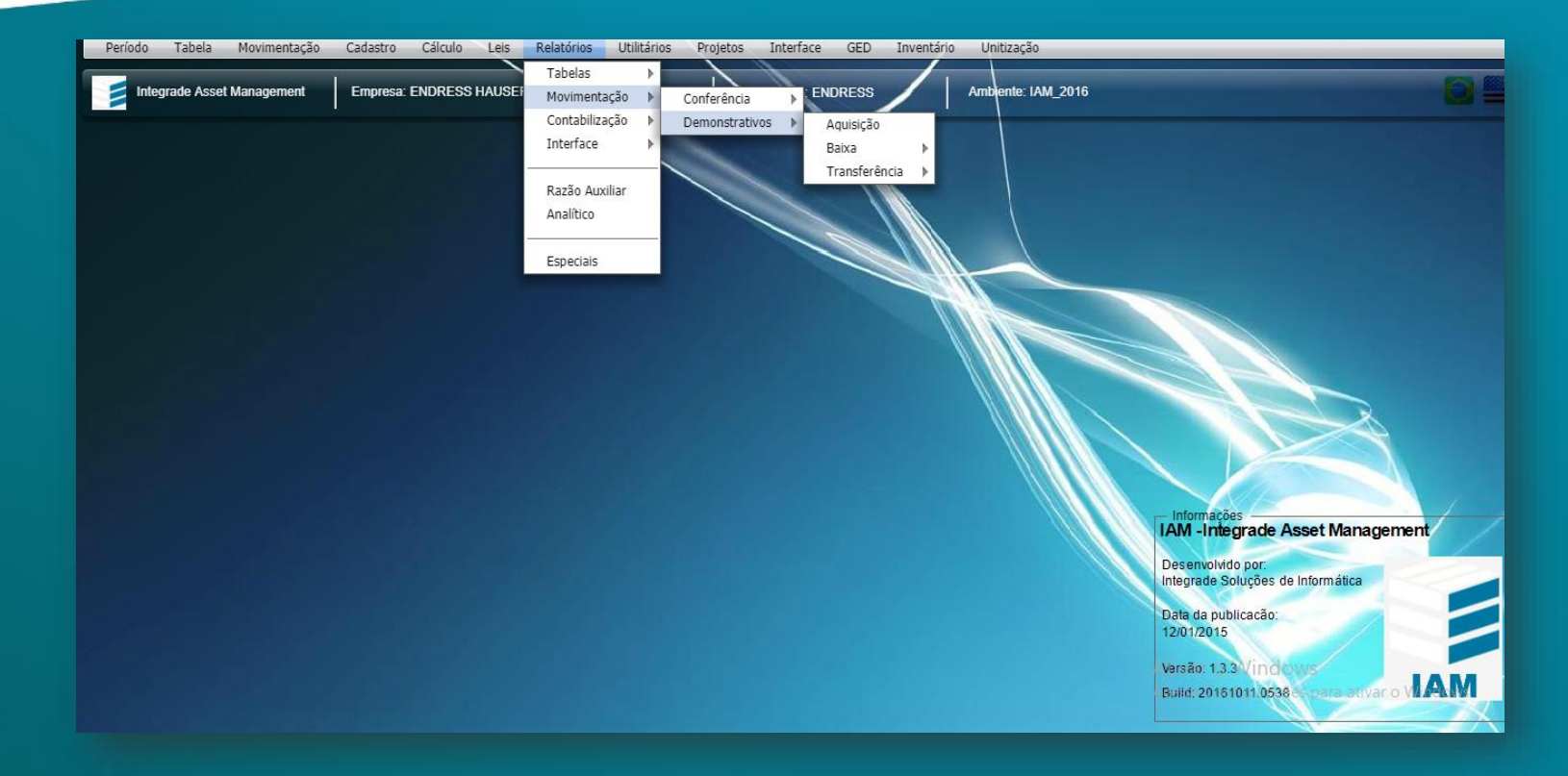

- Neste menu geramos relatórios das movimentações realizadas
- Aquisição, Baixa e Transferência

#### **Consulta do Cadastro**

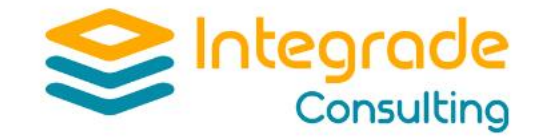

| Período Tabela Movimentação <mark>Cadastro</mark> Cálculo Leis | s Relatórios Utilitários Projetos Interface GED Inventário Unitização                |              |
|----------------------------------------------------------------|--------------------------------------------------------------------------------------|--------------|
| Integrade Asset Management                                     | por Seleção<br>o: 05/2019 - P Rem Vindo: ENDRESS Ambiente: IAM_2016                  |              |
| Movimer                                                        | ntação                                                                               |              |
|                                                                | Consulta Cadastro ×                                                                  |              |
|                                                                | Ex.: Nivel: Filial: Vúmero Bem: Dt.Aquis.:                                           |              |
|                                                                |                                                                                      |              |
|                                                                | Pesquisa Registros Dados Básicos Complementos Impostos Histórico Valores/Datas Fotos |              |
|                                                                | Nível De Controle: Filiai: Todas as Filiais                                          |              |
|                                                                | Número Do Bem:                                                                       |              |
|                                                                | Conta: Marca Modelo                                                                  |              |
|                                                                | Centro De Custo:                                                                     | $\mathbb{R}$ |
|                                                                | C.Responsabilidade:                                                                  |              |
|                                                                | Código de Espécie: Bem Antiao                                                        |              |
|                                                                | Código Projeto:                                                                      | anagement    |
|                                                                | Planta de Seguro:                                                                    | C2           |
|                                                                | Linha Produção:                                                                      |              |
|                                                                | Data De Aquisiçav.                                                                   |              |
|                                                                | Ativar o Windows                                                                     | IAM          |
|                                                                | Q S Limpar                                                                           |              |

- Faça a seleção necessária
- Clique na lupa para consultar
- Após o retorno com a qtd de registros, selecione a aba Registros e selecione um dos itens
- Pode navegar pelas outras abas, para visualizar todas as informações

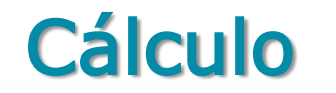

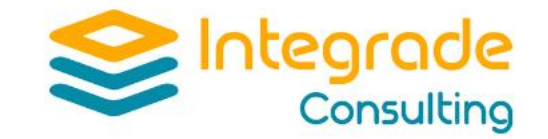

| integrate Asset management | Cálculo<br>esa: Reprocessamento | ão: 05/2019 - P Bem Vindo: ENDRESS | Ambiente: IAM_2016 |                                   |
|----------------------------|---------------------------------|------------------------------------|--------------------|-----------------------------------|
|                            | Desfaz Cálculo                  |                                    |                    |                                   |
|                            | Projeção da Depreciação 🔹 🕨     |                                    |                    |                                   |
|                            |                                 |                                    | ×                  |                                   |
|                            | Cá                              | ículo                              |                    |                                   |
|                            |                                 |                                    |                    |                                   |
|                            |                                 |                                    |                    |                                   |
|                            |                                 | Empresa: 2900                      |                    |                                   |
|                            |                                 | Exercício corrente: 5              |                    |                                   |
|                            |                                 | Início do processamento:           |                    |                                   |
|                            |                                 | Fim do processamento:              |                    |                                   |
|                            |                                 | Verifica Inconsistências?          |                    |                                   |
|                            |                                 | Checa inconsistencias de valores?  |                    |                                   |
|                            |                                 | Gera IN68?                         |                    |                                   |
|                            |                                 |                                    |                    | - Informações                     |
|                            |                                 |                                    |                    | IAM -Integrade Asset Management   |
|                            |                                 |                                    |                    | Desenvolvido por:                 |
|                            |                                 |                                    |                    | Integrade Soluções de Informática |
|                            |                                 | Cálculo                            |                    | Data da publicação:               |
|                            |                                 | Calculo                            |                    | 12/01/2013                        |

- Solicite ao suporte que realize um backup antes do cálculo
- Clique no botão "Cálculo"
- Aguarde o fim do Cálculo
- Solicite ao suporte que realize um backup após o cálculo

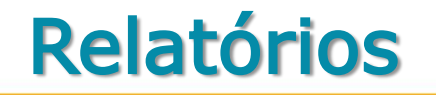

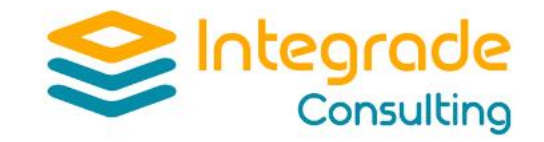

| Período Tabela Movimentação Cadastro Cálculo Leis <mark>Re</mark>            | atórios Utilitários Projetos Interface GED Inventário Unitização                                             |   |
|------------------------------------------------------------------------------|----------------------------------------------------------------------------------------------------|---|
| Integrade Asset Management Empresa: ENDRESS HAUSER                           | abelas<br>tovimentação > 9 - P Rem Vindo: ENDRESS Ambiente: IAM_2016<br>intabilização > Depreciação/Créditos | 0 |
| R<br>A                                                                       | azão Auxiliar<br>nalítico                                                                                    |   |
| Lançamentos Contábeis                                                        | x                                                                                                    |   |
| Por Conta e Custo Por Custo e Conta Grupo CC./Conta/Custo                    | Filial     Impa Form       Moeda     Seleciona Moeda                                                         |   |
|                                                                              | Limite Inferior     Limite Superior       Conta         Custo         Grupo de Conta                         |   |
| ☐ Totaliza Nivel C.Custo<br>☐ Totaliza Nivel Conta<br>☐ Totaliza por C.Custo | Período Mês: Ano: Desenvolvido por: Integrade Soluções de Informática                                        |   |
|                                                                              | Data da publicacão:<br>12/01/2015<br>Varsão: 1.3.3 Vindows<br>Build: 20161011/053845 para ativar o VIA       | M |

 Nesta tela, geramos o relatório Mapa da Depreciação

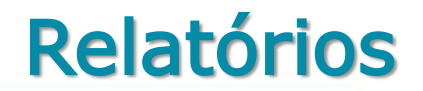

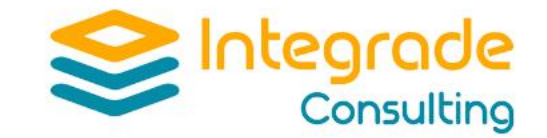

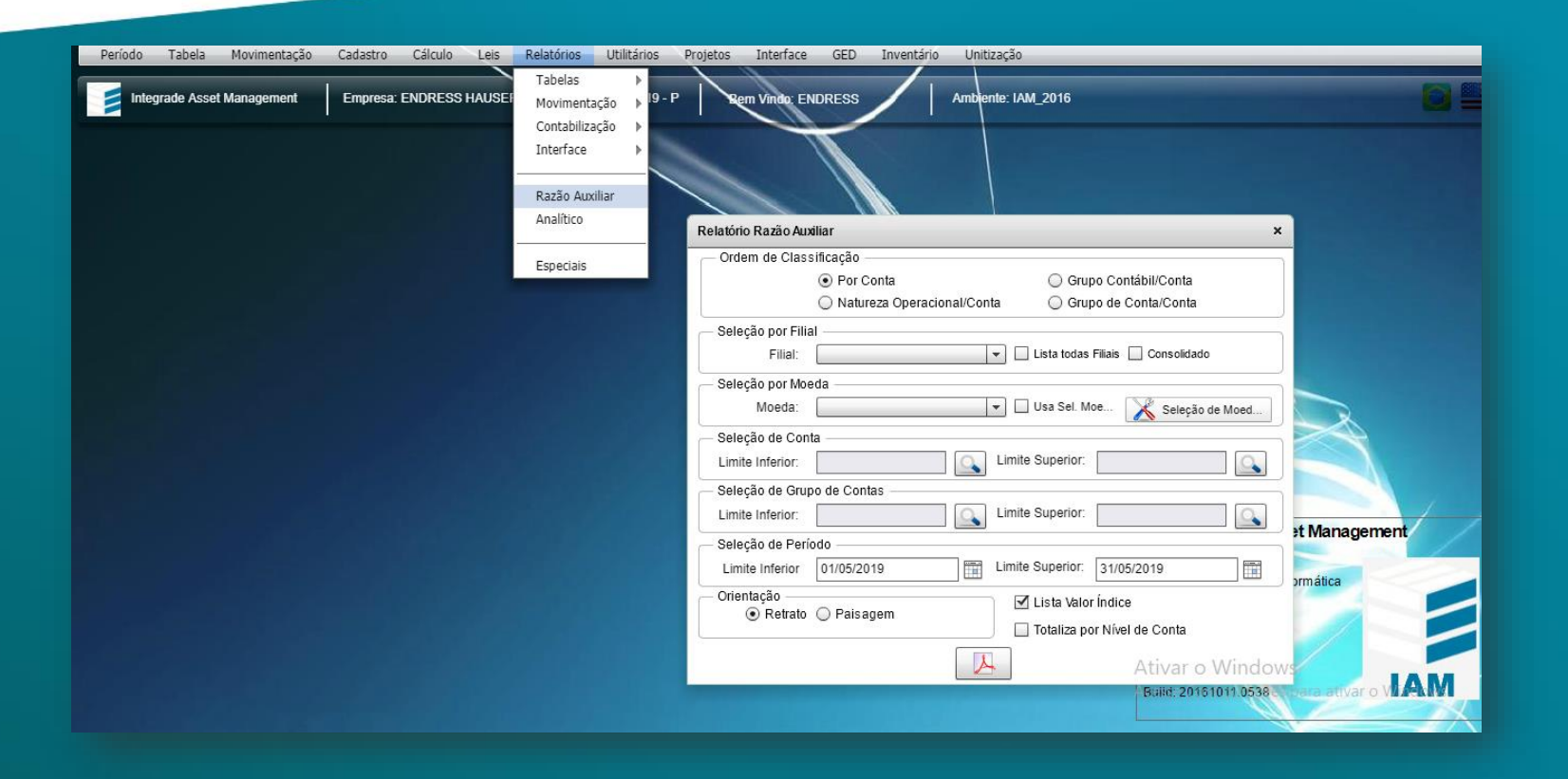

 Nesta tela, geramos o relatório de Razão Auxiliar, que conferimos com a contabilidade

#### Relatórios

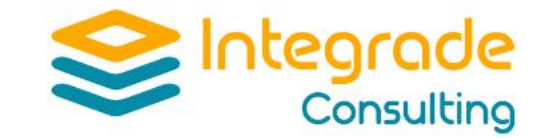

| Período Tabela Movimentação Cadastro Cálculo Le | Relatórios Utilitários                                            | s Projetos Interface GED Inventário Unitização                                                                                                    |
|-------------------------------------------------|-------------------------------------------------------------------|----------------------------------------------------------------------------------------------------|
| Integrade Asset Management Empresa: ENDRESS HAU | Tabelas<br>SEI Movimentação IS<br>Contabilização I<br>Interface I | P-P Rem Vindo: ENDRESS Ambiente: IAM_2016                                                                                                    |
|                                                 | Razão Auxiliar<br>Analítico                                       | Ordem de Classificação     Usa Seleção Alternada       O Conta     D tUIt.Dp. Conta       C. Custo     D tUIt.Dp. Custo       Seleção Tipo De Bens e Filiais     Seleção Alternada                                                                                                    |
|                                                 | Especiais                                                         | Bens Totalmente Depreciado Bens Totalmente Depreciado No Período 01/05/2019 31/05/2019 Bens Baixados I Todas as filiais I Todas as filiais I Todas                                                                                                    |
|                                                 |                                                                   | Conta<br>Moeda: Usa Seleção Moeda<br>Seleção Moedas<br>Nível de Controle: Projeto<br>Físico: Todos Vieis<br>Conta<br>Usa Todos Níveis<br>Conta<br>Conta |
|                                                 |                                                                   | Limpar Ativar o Windows<br>Build: 20151011 0538 - pera ativar o VIAM                                                                                                    |

 Nesta tela, geramos o relatório Analítico, onde é possível visualizar os dados de forma analiticamente.

#### Relatórios

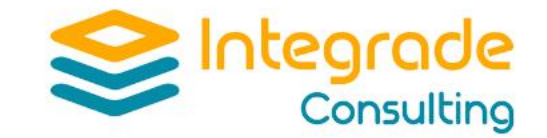

| Período Tabela Movimentação Cadastro Cálculo Le                       | Relatórios Utilitários                                                   | Projetos Interface GED Inventário Unitização                       |
|-----------------------------------------------------------------------|--------------------------------------------------------------------------|--------------------------------------------------------------------|
| Integrade Asset Management Empresa: ENDRESS HAU                       | Tabelas →<br>El Movimentação → I9 - P<br>Contabilização →<br>Interface → | P Rem Vindo: ENDRESS Ambente: IAM_2016                             |
|                                                                       | Razão Auxiliar<br>Analítico                                              |                                                                    |
| Relatório Especiais                                                   | Especiais                                                                | ×                                                                  |
| Ordem de Classificação                                                | Especials                                                                |                                                                    |
| 1º Campo: 🔽 🔻                                                         | 2º Campo:                                                                | → 3º Campo: ▼                                                      |
| Critério de Classificação<br>Formatação Selecão Básica Selecão Avança | da Detalhes do Bem                                                       |                                                                    |
|                                                                       | · 1.                                                                     | Totais                                                             |
| Moedas: 1 Valo                                                        | 2:                                                                       | I Empresa                                                          |
| Itens:                                                                | 3:                                                                       | I Filial                                                           |
| Valo                                                                  | 4:                                                                       | 1º Campo                                                           |
| ▼ Todos níveis de controle Valor                                      | 5:                                                                       |                                                                    |
| Valor                                                                 | 6:                                                                       | L 3º Campo                                                         |
|                                                                       |                                                                          | Integrade Soluções de Informática                                  |
|                                                                       |                                                                          | Titulo: Especiais Data da publicacão: 12/01/2015                   |
|                                                                       | <b>Q</b> II Resetar                                                      | Versão: 1.3.3 Vindows<br>Build: 20161011.05388; para ativar o VIAM |

- Nesta tela, geramos o relatório Especial
- Este permite gerar relatórios de diversas formas de filtros e classificações e , campos aleatórios

### Módulo Inventário

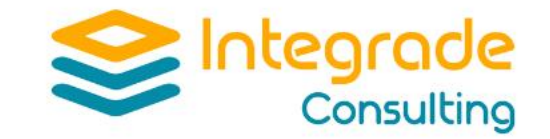

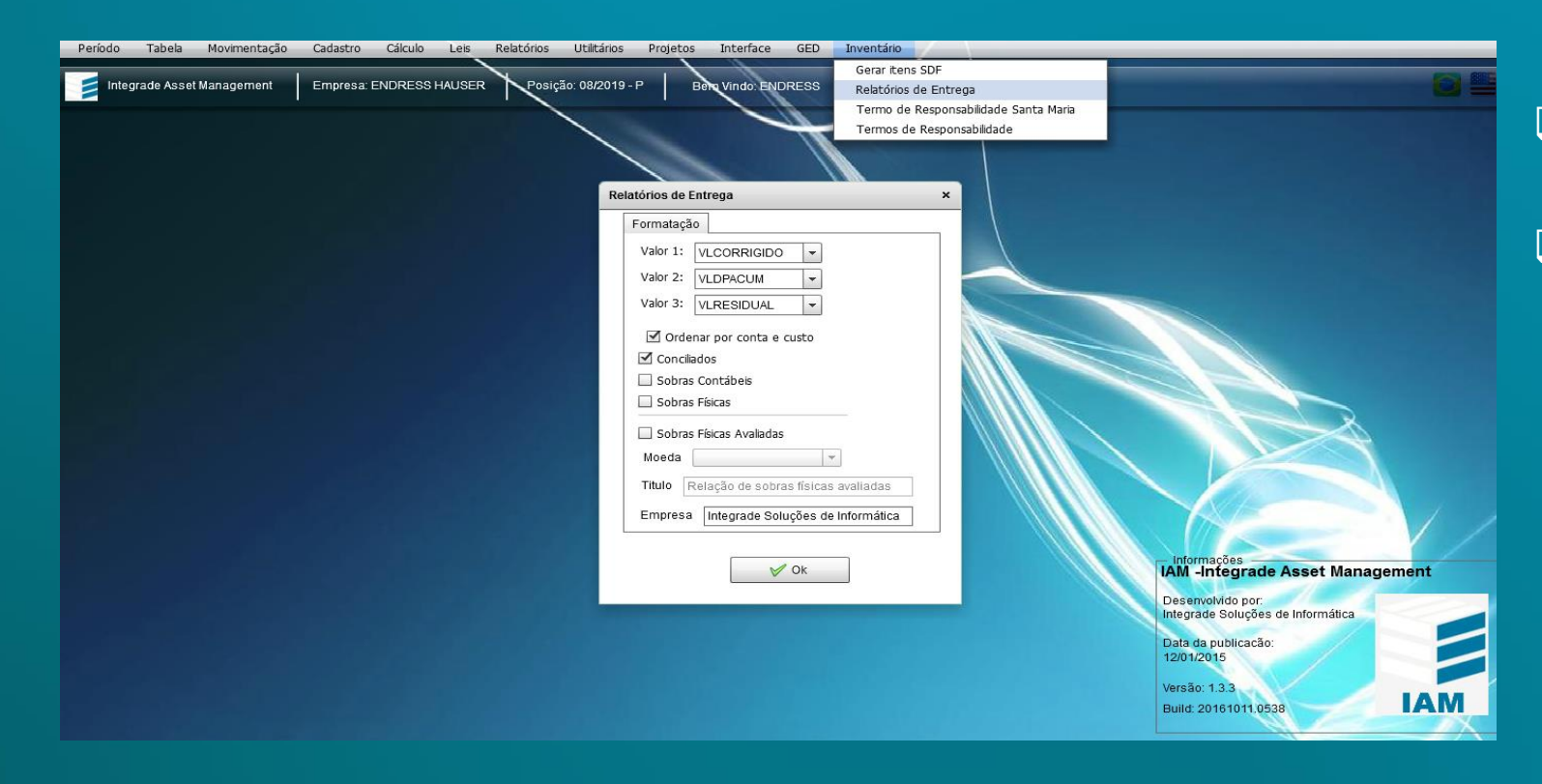

Nesta tela, geramos os relatório do inventário

 Este permite gerar relatórios dos itens conciliados e, das sobras físicas e contábeis